# Transcend® Manual do Utilizador

2025/05 (v1.7)

## Câmara de Traço para Motociclos DrivePro 20B

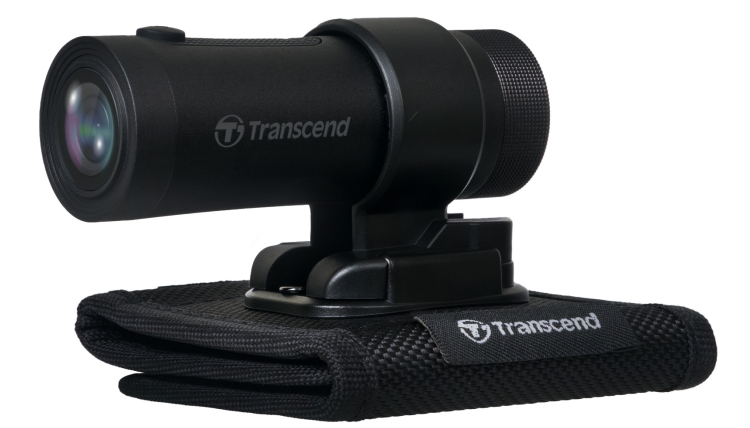

## Conteúdo

- 1. Conteúdo da Embalagem
- 2. Começar a Usar
  - 2-1 Visão Geral
  - 2-2 Inserir a Cartão de Memória MicroSD
  - 2-3 Montagem do DrivePro
  - 2-4 Carregamento
  - 2-5 Funcionamento
  - 2-6 Indicador LED
- 3. Gravação de Vídeos
  - 3-1 Gravação Normal
  - 3-2 Gravação de Emergência
- 4. Utilizar a App DrivePro
  - 4-1 Descarregar e Instalar a App DrivePro
  - 4-2 Ligar à App DrivePro
  - 4-3 Reproduzir Vídeos num Dispositivo Inteligente
  - 4-4 App Settings Definições da Aplicação
  - 4-5 Atualização de Firmware
- 5. Utilizar o Software DrivePro Body Toolbox
  - 5-1 Interface e Funcionamento da Caixa de Ferramentas
  - 5-2 Transferir Ficheiros para um Computador
- 6. Resolução de Problemas
- 7. Precauções de Segurança
- 8. Especificações
- 9. Declaração de Conformidade UE
- 10. Reciclagem e Proteção Ambiental
- 11. Declaração da Federal Communications Commission (FCC)
- 12. Política de garantia
- 13. GNU Licença Pública Geral (GPL)
- 14. Acordo de Licença do Utilizador Final (EULA)
- 15. Marca de Conformidade Eurasiática (EAC)

## 1. Conteúdo da Embalagem

O pacote da câmara de traço DrivePro 20B inclui os seguintes itens:

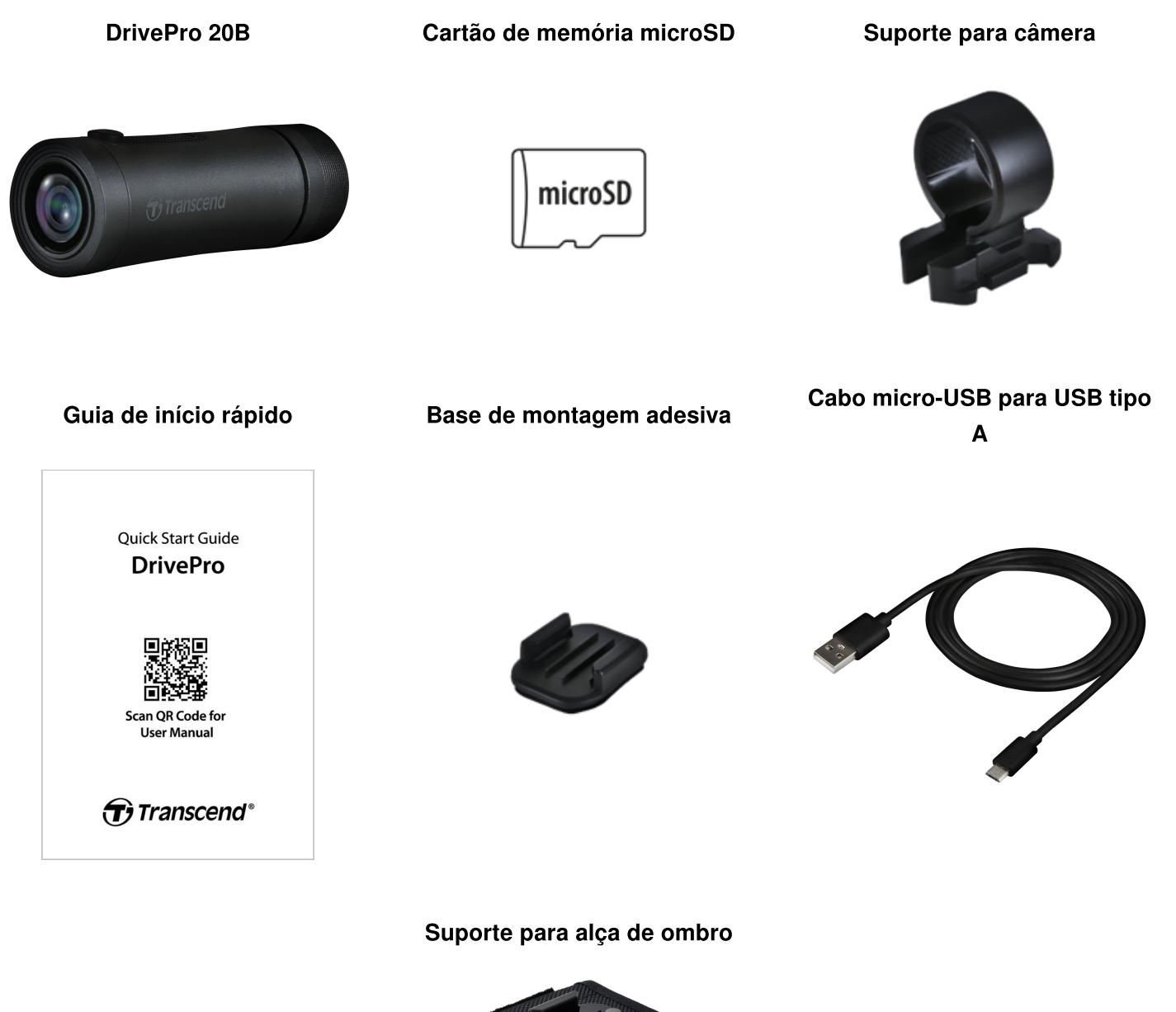

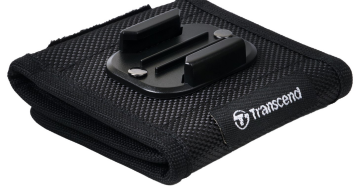

## 2. Começar a Usar

### 2-1 Visão Geral

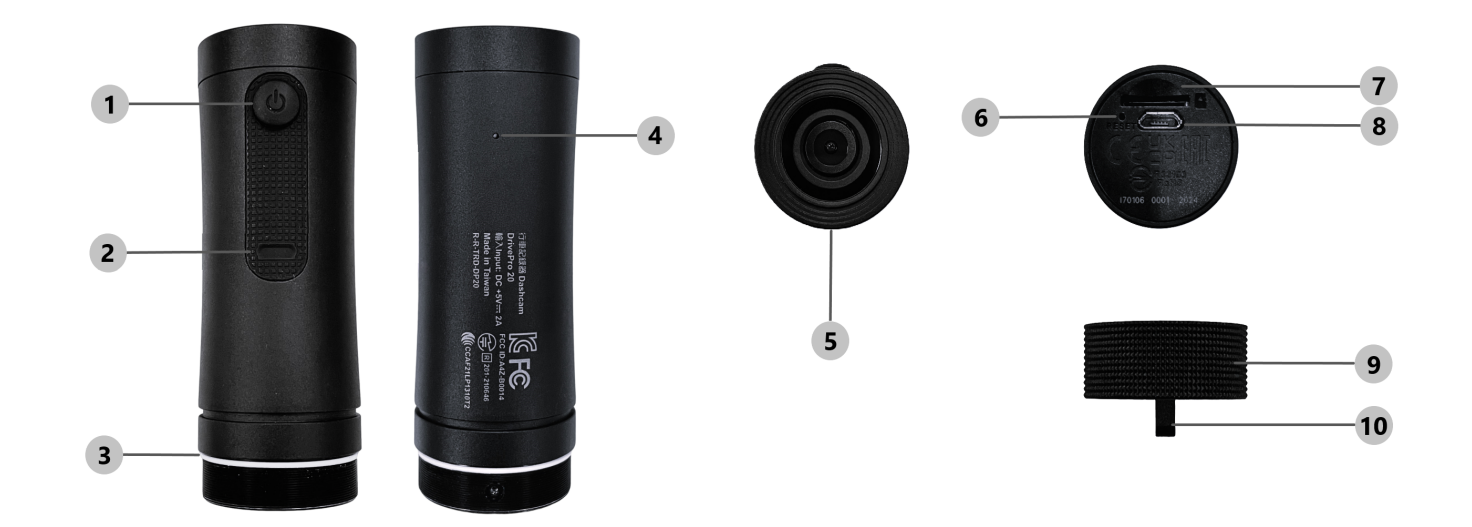

| 1) Botão ligar/desligar         | 6 Botão reset              |
|---------------------------------|----------------------------|
| 2 Indicador LED                 | ⑦ Slot para cartão microSD |
| 3 Anel de vedação em forma de O | 8 Porta micro USB          |
| ④ Microfone                     | 9 Estojo de proteção       |
| <sup>⑤</sup> Lente              | 1 Buraco para cordão       |

### 2-2 Inserir a Cartão de Memória MicroSD

#### É necessário inserir um cartão de memória microSD no DrivePro antes de iniciar a gravação.

- 1. Rode a caixa de proteção no sentido contrário ao dos ponteiros do relógio até esta ficar solta.
- 2. Insira um cartão de memória microSD na ranhura adequada.
- 3. Para retirar o cartão de memória, basta premir uma vez para o libertar da ranhura.

#### "NOTA"

- Formate sempre os novos cartões de memória na DrivePro antes de os utilizar pela primeira vez. A formatação irá apagar todos os dados do cartão de memória.
- Certifique-se de que o tamanho da unidade de alocação do cartão microSD é de 32KB ou superior; caso contrário, o DrivePro pode não funcionar corretamente.

### "ATENÇÃO"

- Para evitar danos no cartão de memória e a potencial perda de dados, não retire o cartão durante o processo de encerramento.
- O DrivePro 20B suporta apenas o sistema de ficheiros FAT32 e não suporta exFAT ou NTFS.
- Para garantir o melhor desempenho de gravação, recomendamos os cartões microSD High Endurance da Transcend ou os cartões de memória baseados em MLC.
  - Cartão microSDHC de alta resistência
  - Cartão microSDXC 350V de alta resistência
- Para mais informações sobre o tempo de gravação aproximado de acordo com a capacidade do cartão, consulte as Perguntas Mais Frequentes no nosso sítio Web oficial.

### 2-3 Montagem do DrivePro

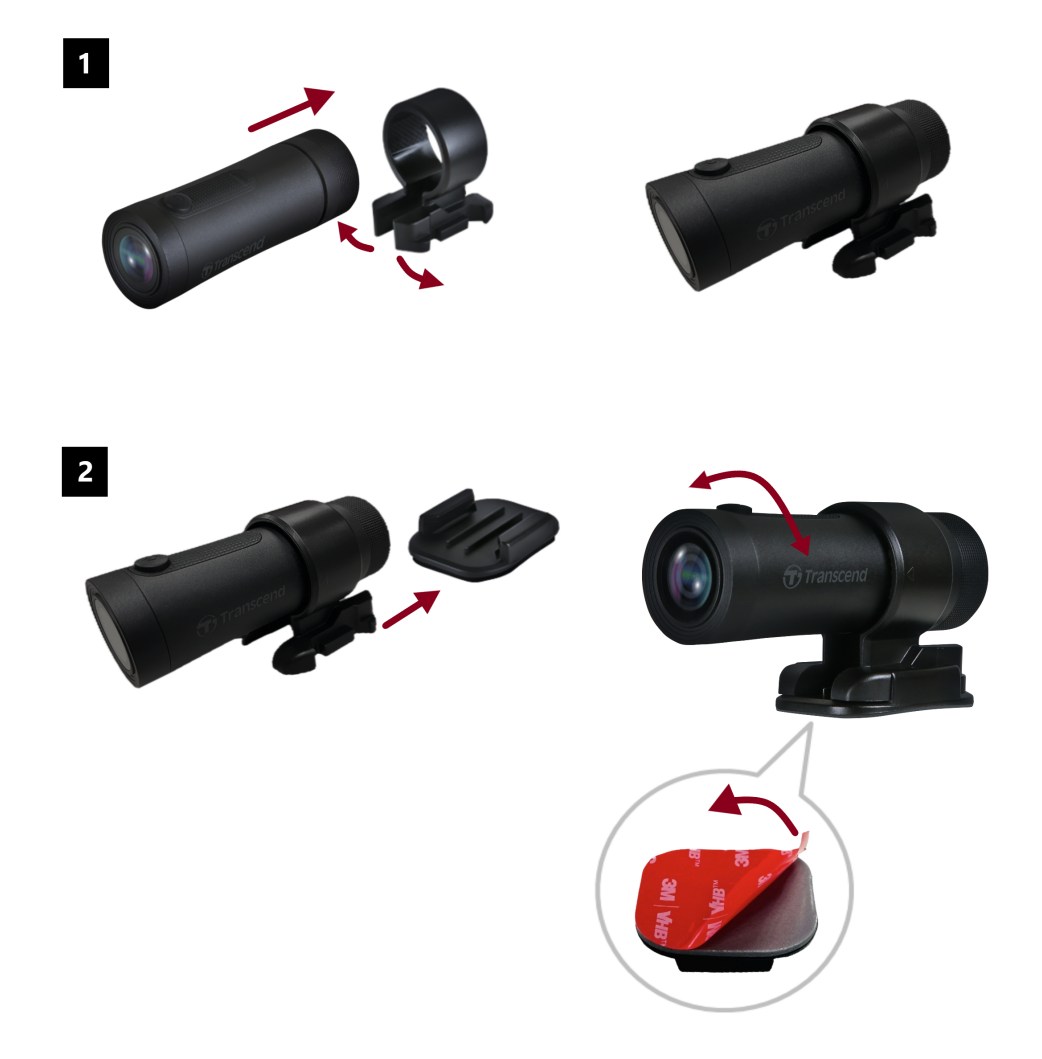

#### NOTA"

- A superfície de instalação deve ser previamente limpa e seca para que a almofada adesiva 3M possa ser fixada com firmeza. Deve evitar-se superfícies irregulares.
- Deixe passar pelo menos 24 horas para que o suporte adira corretamente à superfície.
- Para separar a montagem do suporte, prima-o e empurre-o para a frente.
- O símbolo de seta no suporte da câmara deve apontar para a lente.
- Durante a configuração inicial, ligue a câmara de traço à aplicação DrivePro e ajuste a posição do ecrã de gravação, se necessário.
- Certifique-se de que o anel de vedação em forma de O está corretamente posicionado para obter uma resistência total à água. Aperte a caixa de proteção e certifique-se de que o anel não fica exposto.

#### Instalação rápida e fácil do suporte para alça de ombro

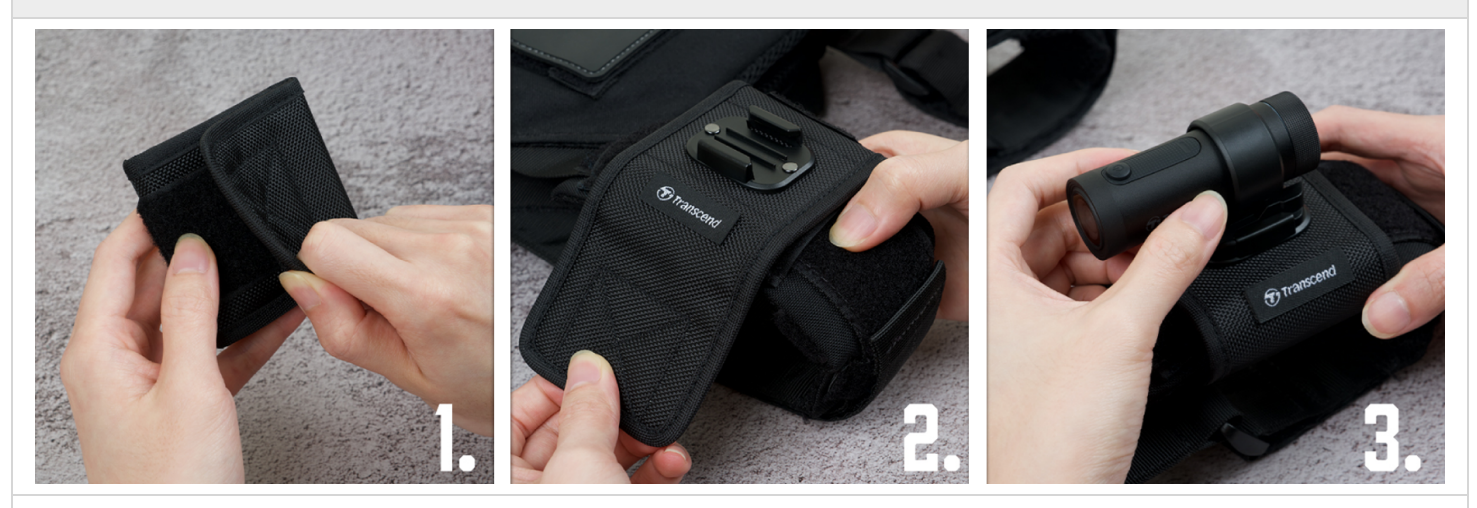

- 1. Abra o velcro.
- 2. Fixe o suporte da correia na correia do ombro com a base de montagem voltada para cima.
- 3. Fixe o DrivePro 20B na base.

### 2-4 Carregamento

- 1. Rode a caixa de proteção no sentido contrário ao dos ponteiros do relógio até esta ficar solta.
- 2. Ligue a extremidade micro USB do cabo de alimentação ao dispositivo e a extremidade Tipo A a uma fonte de alimentação, como um computador portátil, um computador ou um dispositivo de carregamento com saída de alimentação de 5 V.
- 3. A luz LED ficará cor de laranja durante o carregamento e desligar-se-á automaticamente quando estiver totalmente carregada.

#### "NOTA"

A temperatura ideal para o carregamento é de 10°C a 40°C e a fonte de alimentação de saída de DC 5V/2A.

### 2-5 Funcionamento

| Estado                              | Funcionamento                                                                           | Vibração                                                             |
|-------------------------------------|-----------------------------------------------------------------------------------------|----------------------------------------------------------------------|
| Ligar/desligar a câmara<br>de traço | Premir longamente o botão de<br>alimentação durante 3 segundos                          | Vibração curta                                                       |
| Ligar/desligar o Wi-Fi              | Premir o botão de alimentação uma<br>vez                                                | Vibração curta                                                       |
| Repor a predefinição                | No modo de gravação, premir<br>longamente o botão de alimentação<br>durante 10 segundos | Vibração longa                                                       |
| Bateria baixa                       |                                                                                         | Vibra duas vezes de 30 em 30 segundos                                |
| Erro no disco                       |                                                                                         | Vibra duas vezes a cada 5 segundos e<br>desliga-se após 180 segundos |

"ATENÇÃO"

Ao restaurar as predefinições, as definições de fábrica do dispositivo são reativadas e o cartão de memória é formatado. Depois disso, o dispositivo desliga-se automaticamente e todos os dados são eliminados de forma permanente.

### "NOTA"

Quando a bateria da câmara de traço estiver fraca, o Wi-Fi desliga-se automaticamente. Não é permitido ativá-lo manualmente.

### 2-6 Indicador LED

| LED      | Estado                                         | Descrição                                                            |  |
|----------|------------------------------------------------|----------------------------------------------------------------------|--|
|          | A piscar                                       | Em gravação / Atualização de firmware                                |  |
|          | A piscar rapidamente                           | Gravação de emergência / Formatação                                  |  |
| Vermelho | Pisca duas vezes rapidamente em cada intervalo | Bateria baixa                                                        |  |
|          | Ligado                                         | Modo de poupança de energia / Erro de disco /<br>Ligar ao computador |  |
| Azul     | A piscar                                       | Gravação com Wi-Fi ligado                                            |  |
| Laranja  | Ligado                                         | Carregamento com a alimentação desligada                             |  |

## 3. Gravação de Vídeos

### 3-1 Gravação Normal

Por predefinição, a DrivePro cria um único ficheiro de vídeo por cada minuto de gravação. É possível modificar a duração do vídeo nas Definições da aplicação DrivePro. Quando totalmente carregado, o DrivePro 20B pode gravar durante aproximadamente 4 horas. O tempo real de gravação pode variar em função das condições de gravação.

### "NOTA"

A DrivePro 20B tem uma função de gravação em loop. Os vídeos mais antigos serão substituídos por novas filmagens.

### 3-2 Gravação de Emergência

30% do espaço de armazenamento será reservado para ficheiros de vídeo de emergência. Os ficheiros de vídeo gravados no modo de emergência estão protegidos contra a substituição.

### Gravação automática de emergência:

Durante a gravação de vídeo, o DrivePro ativa automaticamente o modo de Gravação de Emergência sempre que deteta uma colisão ou batida. A sensibilidade do sensor G pode ser ajustada ou desactivada no menu **Definições**.

### "NOTA"

- Se a sensibilidade do G-Sensor estiver definida para "Alta", mesmo pequenos choques ativarão o modo de Gravação de Emergência.
- Se a sensibilidade do G-Sensor estiver definida para "Baixa", apenas os choques significativos ativarão o modo de Gravação de Emergência.
- No modo de poupança de energia, a gravação é desativada.

## 4. Utilizar a App DrivePro

Concebida para dispositivos iOS (iPhone/iPad) e Android, a aplicação DrivePro está disponível para download gratuito. Com esta aplicação, pode visualizar sem fios as imagens de vídeo em direto durante a gravação, gerir as funcionalidades da DrivePro e reproduzir vídeos diretamente a partir do seu smartphone ou tablet.

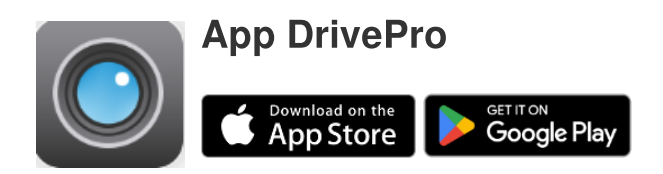

### 4-1 Descarregar e Instalar a App DrivePro

- 1. Pesquise "DrivePro" na App Store ou no Google Play.
- 2. Descarregue e instale a App DrivePro.

Assim que a instalação estiver complete, a App estará disponível no seu dispositivo. Antes de utilizar a aplicação, consulte as instruções da aplicação DrivePro.

### 4-2 Ligar à App DrivePro

- 1. A partir do seu dispositivo móvel, toque em Definições > Wi-Fi.
- 2. Selecione a rede Wi-Fi com DP20 no SSID. (A palavra-passe predefinida é 12345678.)
- 3. Na aplicação, selecione o ícone DP20 (DrivePro 20).

Visite as FAQ do DrivePro para obter orientações operacionais detalhadas.

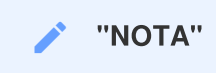

Recomendamos que altere a palavra-passe Wi-Fi da DrivePro quando se conectar à aplicação pela primeira vez.

### 4-3 Reproduzir Vídeos num Dispositivo Inteligente

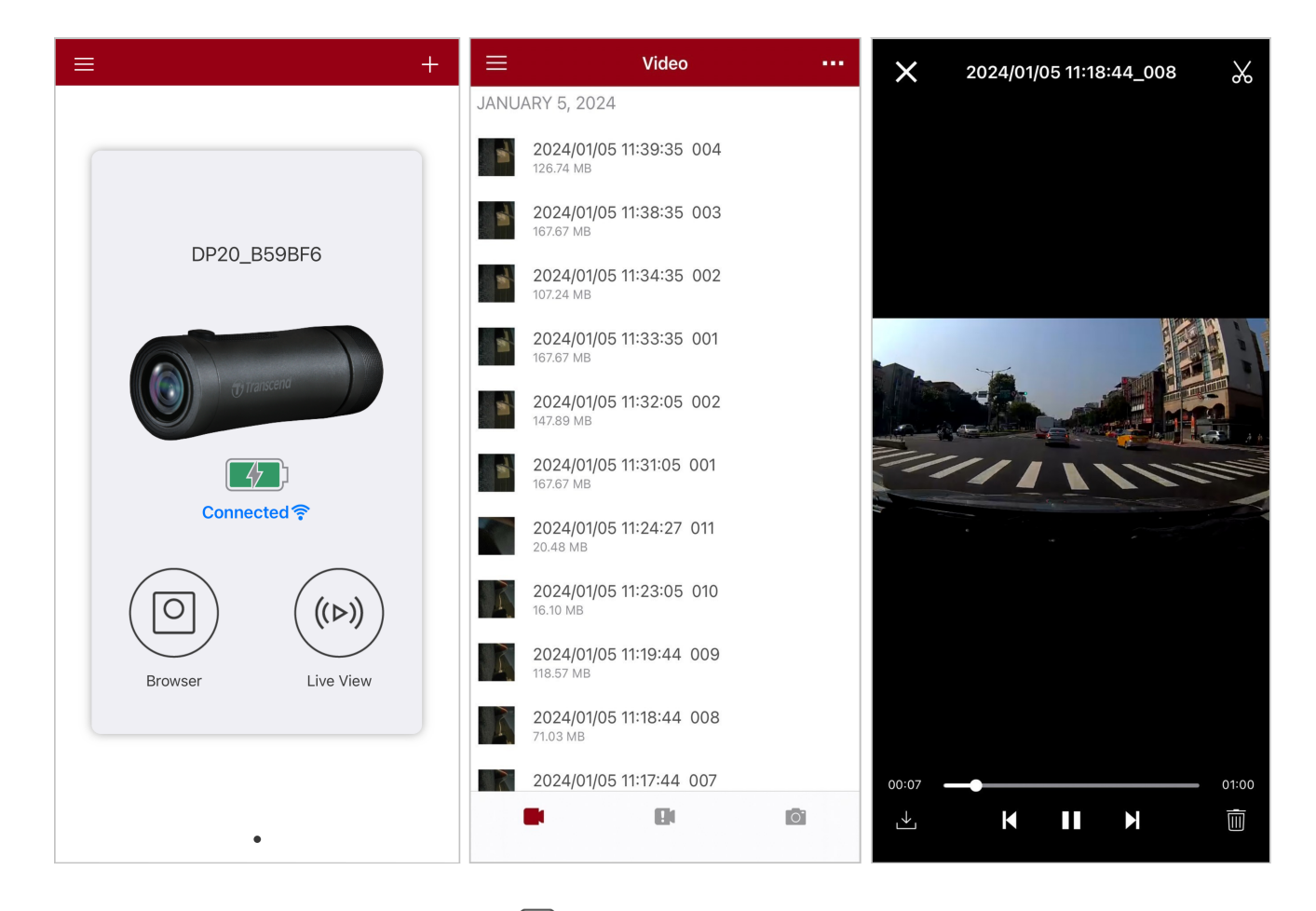

- 1. Para procurar clipes guardados, toque em O **Navegador**.
- 2. Pode reproduzir vídeos gravados no modo normal ou de emergência.
- 3. Toque em  $\stackrel{\checkmark}{\bigsqcup}$  para transferir um vídeo ou em  $\stackrel{\textcircled{}}{\bigsqcup}$  para o apagar.

### NOTA"

A câmara pára de gravar quando tocar em O **Navegador** ou em O **Configurações** na aplicação, e o LED frontal fica azul sólido. A gravação é retomada automaticamente após sair do modo de navegação ou de definições.

Para transmitir em direto no seu dispositivo móvel, toque em (>) Vista em Directo.

### 4-4 App Settings Definições da Aplicação

Toque primeiro no botão mo canto superior esquerdo e, em seguida, toque no botão Configurações. Em Configurações, pode ajustar as definições de vídeo, dispositivo, Wi-Fi e sistema.

| ≡            | Settings           |               |
|--------------|--------------------|---------------|
| VIDEC        | 1                  |               |
| 88           | Resolution         | 1080P 60FPS > |
|              | Exposure Value     | 0.0 >         |
|              | Video Length       | 1 min >       |
| Ţ            | Microphone         |               |
| HZ<br>-∕∕∕-  | Light Frequency    | 50Hz >        |
| VIDEC        | STAMP              |               |
| $\checkmark$ | Video Stamp        |               |
|              | Date Format        | >             |
| DEVIC        | E                  |               |
| (G)          | G-Sensor           | Low >         |
| Ø            | SSID               | DP20_B59BF6   |
| Ţ            | Password           | 12345678      |
| +            | Power Management   | >             |
| 1  -         | Noise Cancellation |               |
| SYSTE        | M                  |               |
| Ľ            | Date/Time Settings | Auto >        |
|              | Card Capacity      |               |
| X            | Format Card        |               |
| $\bigcirc$   | Restore Defaults   |               |
| [↑]          | FW Version         | 1.3           |

### Opções do Menu

| Vídeo            |                   |                                                                                                    |  |  |
|------------------|-------------------|----------------------------------------------------------------------------------------------------|--|--|
| Ícone            | Função            | Descrição / Opções                                                                                                    |  |  |
| 1000             | Besolução         | Defina a qualidade e resolução da gravação vídeo.                                                                                                   |  |  |
|                  | nesolução         | 1080P 60FPS (padrão) / 1080P 30FPS / 720P 60FPS / 720P 30FPS                                                                                        |  |  |
|                  | Valor de          | Ajuste o valor de exposição da câmara.                                                                                                    |  |  |
|                  | exposição         | +2.0 / +1.5 / +1.0 / +0.5 / 0.0 (padrão) / -0.5 / -1.0 / -1.5 / -2.0                                                                                |  |  |
| B B              | Duração do Vídeo  | Defina a duração de cada ficheiro de vídeo.                                                                                                    |  |  |
|                  |                   | 1 min (padrão) / 3 mins / 5 mins                                                                                                    |  |  |
|                  | Microfono         | Ligue/desligue o microfone durante a gravação vídeo.                                                                                                |  |  |
| Ŷ                | MICTOTOTIE        | Activado (padrão) / Desactivado                                                                                                    |  |  |
| HZ               | Fraguância        | Selecione a frequência adequada para evitar que a luz A/C fique intermitente.                                                                       |  |  |
| -~~-             | Frequencia        | 50Hz (padrão) / 60Hz                                                                                                    |  |  |
| Carimbo de Vídeo |                   |                                                                                                    |  |  |
| Ícone            | Função            | Descrição / Opções                                                                                                    |  |  |
|                  | Carimbo de Vídeo  | Apresenta a hora atual do vídeo que está a ser gravado.                                                                                             |  |  |
| ₽ <u>₹</u> ₿     |                   | Activado (padrão) / Desactivado                                                                                                    |  |  |
|                  |                   | Ajustar o formato da data e da hora.                                                                                                    |  |  |
|                  | hora              | FORMATO DE DATA: AAAA/MM/DD / MM/DD/AAAA / DD/MM/AAAA<br>HORA DE 24 HORAS: 24 HORAS / AM/PM                                                         |  |  |
|                  |                   | Dispositivo                                                                                                    |  |  |
| Ícone            | Função            | Descrição / Opções                                                                                                    |  |  |
|                  | G Sansar          | Ajustar a sensibilidade do G-Sensor.                                                                                                    |  |  |
| «G»              | 0-561501          | Desativar / Baixa (padrão) / Média / Alta                                                                                                    |  |  |
| ð,               | SSID              | Definir o nome do Wi-Fi.                                                                                                    |  |  |
|                  |                   | Definir a palavra-passe do Wi-Fi.                                                                                                    |  |  |
| L T              | raiavia-passe     | אסנמ: אפכסmendamos que altere a palavra-passe או-דו da DrivePro quando se conectar<br>à aplicação pela primeira vez.                                |  |  |
| +                | Gestão de energia | Ligar ou desligar o modo de poupança de energia. Se não for detetada qualquer vibração em 10 minutos, a câmara de traço desliga-se automaticamente. |  |  |

|                       |                                | Activado / Desactivado                                                                            |
|-----------------------|--------------------------------|---------------------------------------------------------------------------------------------------|
| uli_                  | ı  ∣− Cancelamento de<br>ruído | Reduz o ruído do vento quando este atinge a superfície do microfone.                              |
| ·III-                 |                                | Activado (padrão) / Desactivado                                                                   |
|                       |                                | Sistema                                                                                           |
| Ícone                 | Função                         | Descrição / Opções                                                                                |
| ۲ <u>ـ</u>            | Definições de<br>data/hora     | Sintonize a hora do sistema da DrivePro com a do seu dispositivo inteligente.                     |
|                       | Capacidade do<br>cartão        | Verifique a capacidade do cartão microSD.                                                         |
| $\left[\times\right]$ | Formatar o cartão              | Formate o cartão de memória microSD.                                                              |
| $\frown$              | Repor<br>predefinições         | Reporte todas as definições para as predefinições de fábrica.                                     |
| [ <u>↑</u> ]          | Versão FW                      | Mantenha o seu DrivePro atualizado com a última versão descarregada do sítio<br>Web da Transcend. |

### 4-5 Atualização de Firmware

1. Depois de descarregar o firmware mais recente para a DrivePro a partir do site da Transcend, descomprima os ficheiros e coloque-os no diretório raiz do cartão de memória microSD (certifique-se de que não armazena o ficheiro de firmware em nenhuma pasta).

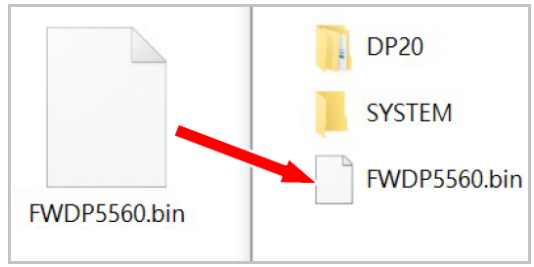

- 2. Insira o cartão de memória microSD com a versão mais recente do firmware no slot do DrivePro.
- 3. A seguir, ligue o DrivePro a uma tomada de energia externa. Ao ligar o DrivePro, este detetará automaticamente a versão mais recente do firmware, o que é indicado por uma luz vermelha intermitente. O DrivePro reiniciará automaticamente após a conclusão da atualização.

### "NOTA"

A atualização do firmware demorará entre um a dois minutos. Por favor, não desligue o DrivePro durante a atualização.

### "ATENÇÃO"

- NUNCA retire o cartão de memória microSD ou o cabo de alimentação enquanto o firmware estiver a ser atualizado.
- Se o DrivePro não puder ser ligado devido a uma falha na atualização do firmware, contacte o serviço de apoio ao cliente da Transcend para obter assistência técnica.

## 5. Utilizar o Software DrivePro Body Toolbox

A DrivePro Toolbox, desenvolvida para os sistemas operativos Windows e macOS, apresenta uma interface de fácil utilização que lhe permite selecionar e reproduzir vídeos gravados na sua DrivePro, e ver os seus percursos de condução dos vídeos gravados exibidos em mapas sem a necessidade de instalar codecs separados.

Requisitos do sistema para ligar o DrivePro a um computador:

- Um computador com uma porta USB
  - Microsoft Windows 10 ou versão mais recente
  - macOS 10.12 ou versão mais recente
- 1. Descarregar os ficheiros de instalação.
- 2. Instale o software DrivePro Toolbox no seu computador.

| Caraterísticas principais             |                                                                                                    |  |  |  |
|---------------------------------------|----------------------------------------------------------------------------------------------------|--|--|--|
| Crdenação de vídeos                   | Ordene os vídeos por nome de ficheiro, data de gravação ou grupo, o que permite aos utilizadores procurar vídeos gravados de forma eficiente e reproduzi-los.                                                                        |  |  |  |
| Reprodução de vídeos<br>sem problemas | Ligue a DrivePro ou utilize um leitor ou adaptador de cartões microSD para reproduzir eventos de vídeo gravados no seu computador.                                                                                                   |  |  |  |
| Editar e cortar vídeos                | Selecione um vídeo, corte-o e guarde-o imediatamente como um novo clip. Também pode capturar instantâneos dos seus vídeos durante a reprodução.                                                                                      |  |  |  |
| <mark>ي.</mark><br>Vista de mapa      | Veja os percursos da sua viagem apresentados em mapas juntamente com o vídeo<br>gravado.                                                                                                    |  |  |  |
| Reconhecimento de matrículas          | Identifica automaticamente as matrículas num vídeo e extrai imagens para permitir aos<br>utilizadores efetuar uma pesquisa rápida.<br>Nota: Esta função está disponível apenas na versão de 64 bits do sistema operativo<br>Windows. |  |  |  |
| Exportação de vídeos<br>combinados    | Permite reproduzir vídeos gravados pela lente/câmara frontal e traseira em simultâneo. Exportar e reproduzir vídeos combinados.<br>Nota: Disponível apenas nos modelos de lente dupla/câmara: DP550/DP520.                           |  |  |  |

### 5-1 Interface e Funcionamento da Caixa de Ferramentas

#### Interface

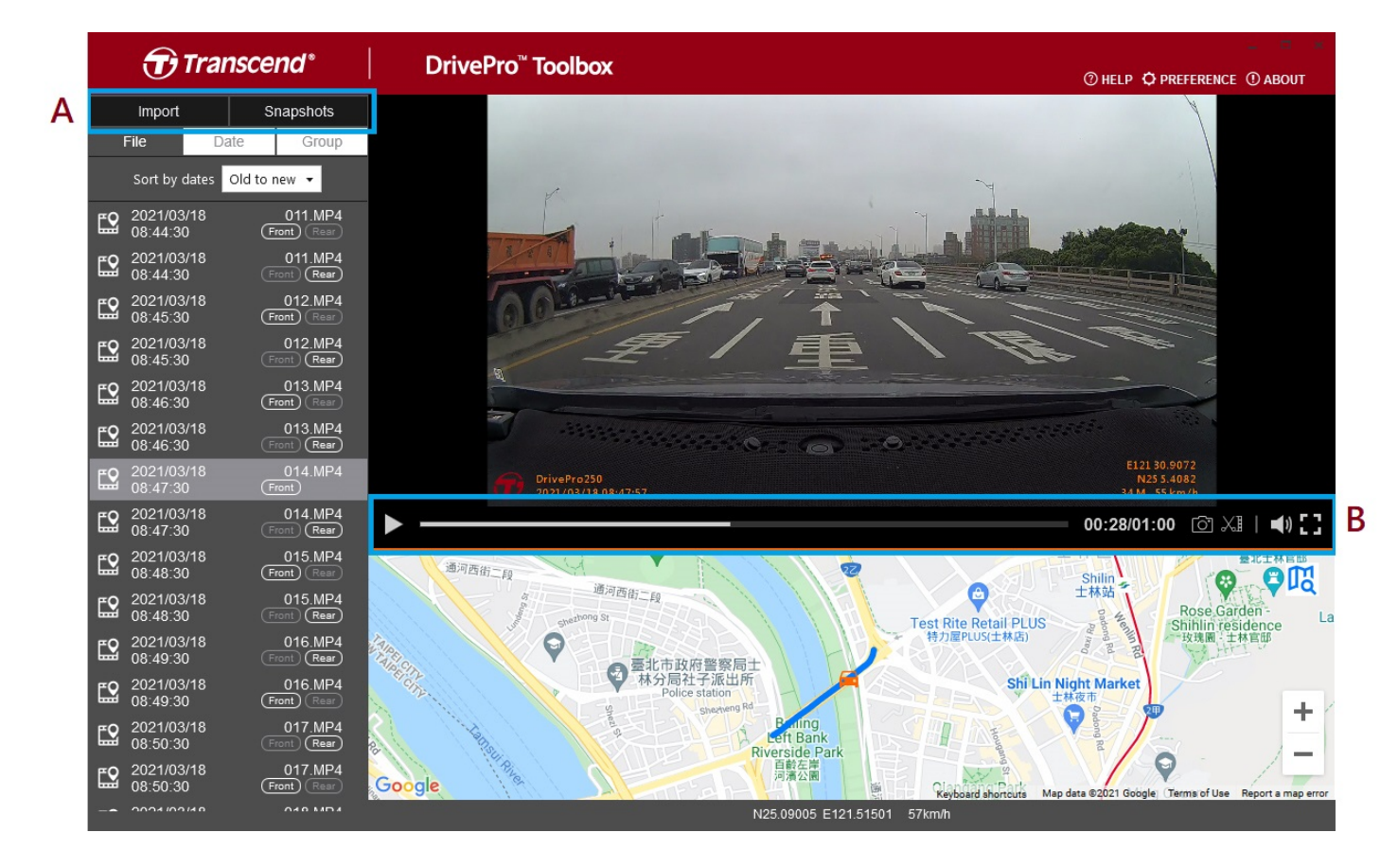

#### Importar ficheiros e rever instantâneos (A)

Ao ligar o DrivePro a um computador Windows, a Caixa de Ferramentas do DrivePro perguntará automaticamente aos utilizadores se querem importar os vídeos no DrivePro.

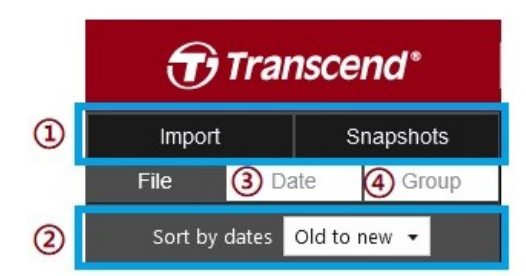

① Toque em **Importar** para selecionar os ficheiros de vídeo que pretende importar; toque em **Instantâneos** para abrir os ficheiros de instantâneos.

- 2 Ordene os vídeos por datas de gravação, do antigo para o novo ou do novo para o antigo.
- ③ Selecione Data para ver os vídeos gravados num dia específico.
- ④ Escolha Group (Grupo), os vídeos serão agrupados por data de gravação.

| Transcend® |                |              |                 | <b>T</b>  | ransc            | end*     |            |                      |                      |           |
|------------|----------------|--------------|-----------------|-----------|------------------|----------|------------|----------------------|----------------------|-----------|
|            | Impo           | rt           |                 | Sna       | apshot           | ts       |            | Import               |                      | Snapshots |
|            | File           |              | Date            |           | Gro              | up       |            | File                 | Date                 | Group     |
| •          |                | Ma           | arch 20         | )21       |                  | ►        | ▶ 2        | 021_0317             | _184850_             |           |
| Su         | Мо             | Tu           | We              | Th        | Fr               | Sa       | ▶ 2        | 021_0317             | _185250_             |           |
| 7          |                |              |                 | 4<br>11   | 5<br>12          | 6<br>13  | ▼ 2        |                      | <br>_185750_         | 027       |
| 14<br>21   | 15<br>22       |              | <b>17</b><br>24 | 18<br>25  | 19<br>26         | 20<br>27 | <b>£</b> 2 | 2021/03/<br>18:57:50 | 17                   | 027.MP4   |
| 28         | 29             |              | 31              |           |                  |          | <b>E</b> 2 | 2021/03/<br>18:58:50 | 17                   | 028.MP4   |
| <b>E</b> 2 | 2021/<br>18:48 | 03/17<br>:50 |                 | (<br>Fror | 018.M<br>1t) (Re | P4<br>ªr | <b>£</b> 2 | 2021/03/<br>18:59:50 | 17                   | 029.MP4   |
| <b>£</b> 2 | 2021/<br>18:49 | 03/17<br>:50 |                 | (<br>Fror | 019.M            | P4<br>ar | ▶ 2        | 021_0317             | _190035_             |           |
| <b>E2</b>  | 2021/<br>18:50 | 03/17<br>:50 |                 | (<br>Fror | 020.M<br>1t) (R∈ | P4       | ▶ 2        | 021_0318             | _083430_<br>_085630_ | 023       |

### Edição de vídeo, instantâneos e ferramentas (B)

| Vídeo     |              |                                         |
|-----------|--------------|-----------------------------------------|
| Ícone     | Função       | Descrição                               |
| <u>[]</u> | Instantâneo  | Captura e guarda instantâneos do vídeo. |
| XI        | Cortar       | Recorte o vídeo.                        |
| )         | Som          | Ative ou desative o som.                |
| ::        | Ecrã inteiro | Reproduzir o vídeo em ecrã inteiro.     |

#### Recorte de vídeo

Passo 1: Ativar o modo de clipes.

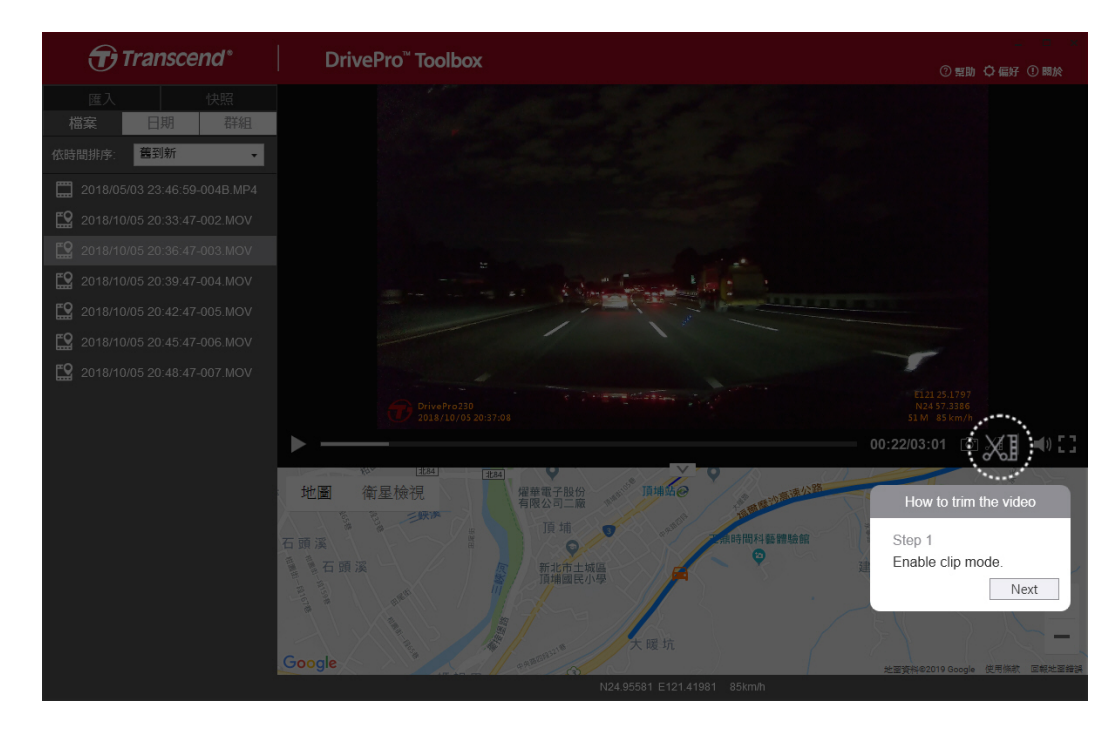

Passo 2: Especifique o início do clipe de vídeo.

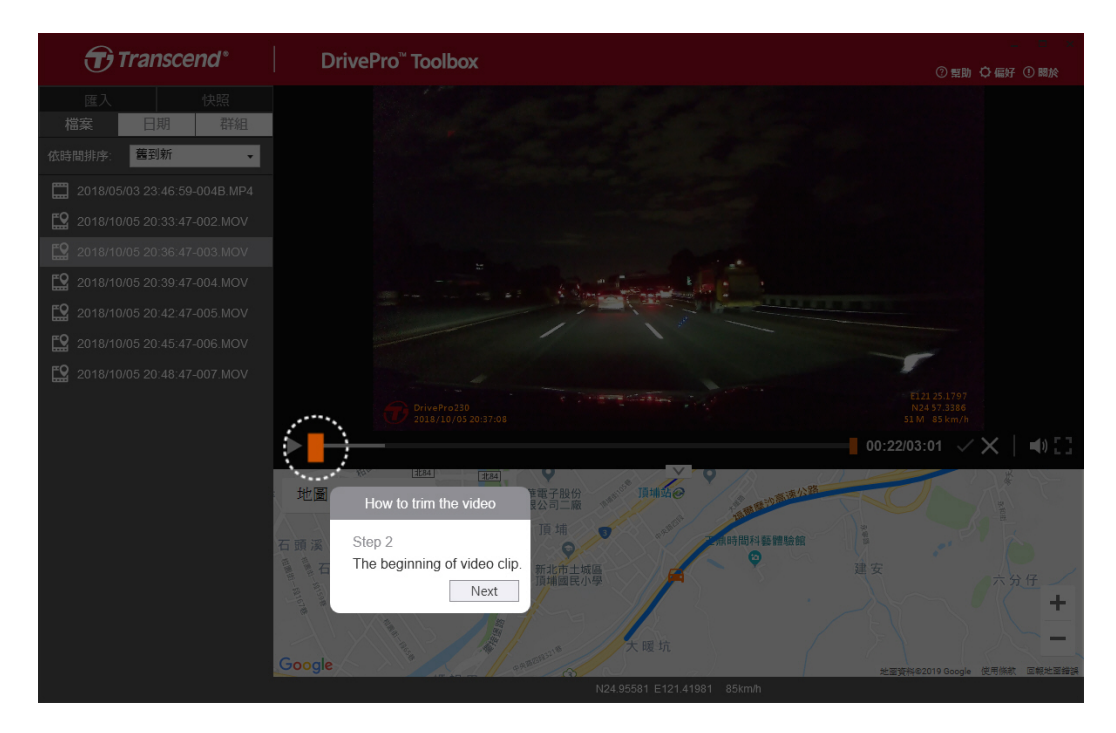

### Passo 3: Especifique o fim do clipe de vídeo.

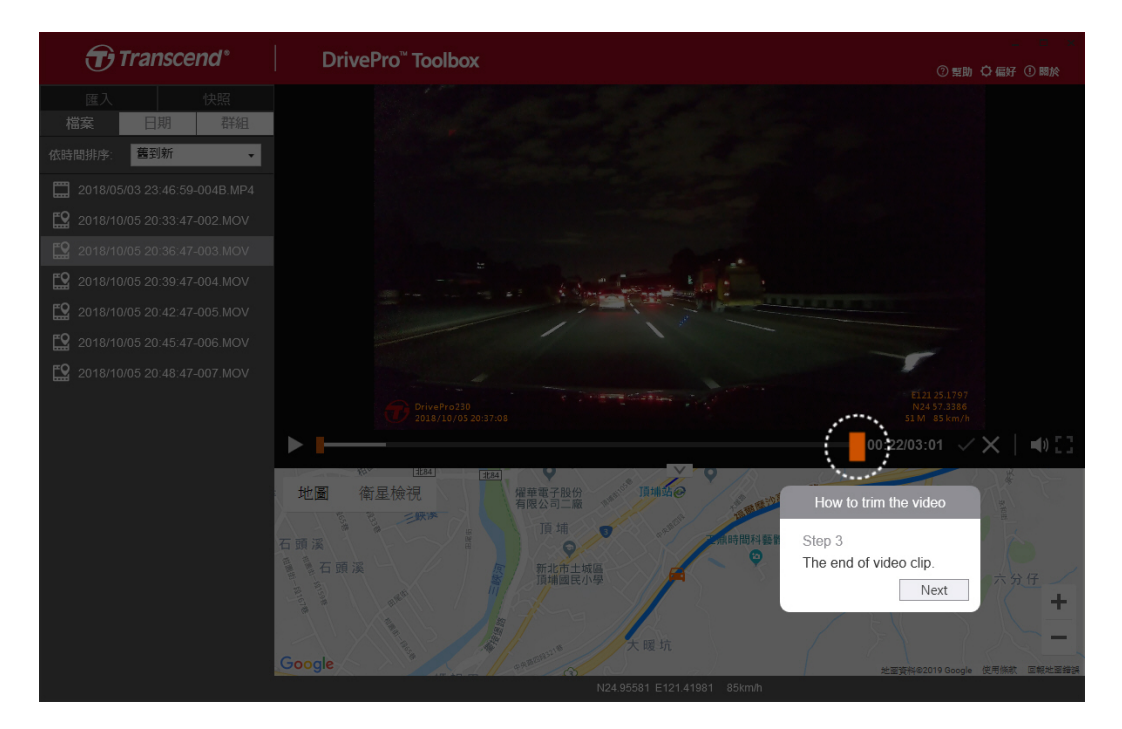

Passo 4: Guardar o clip de vídeo.

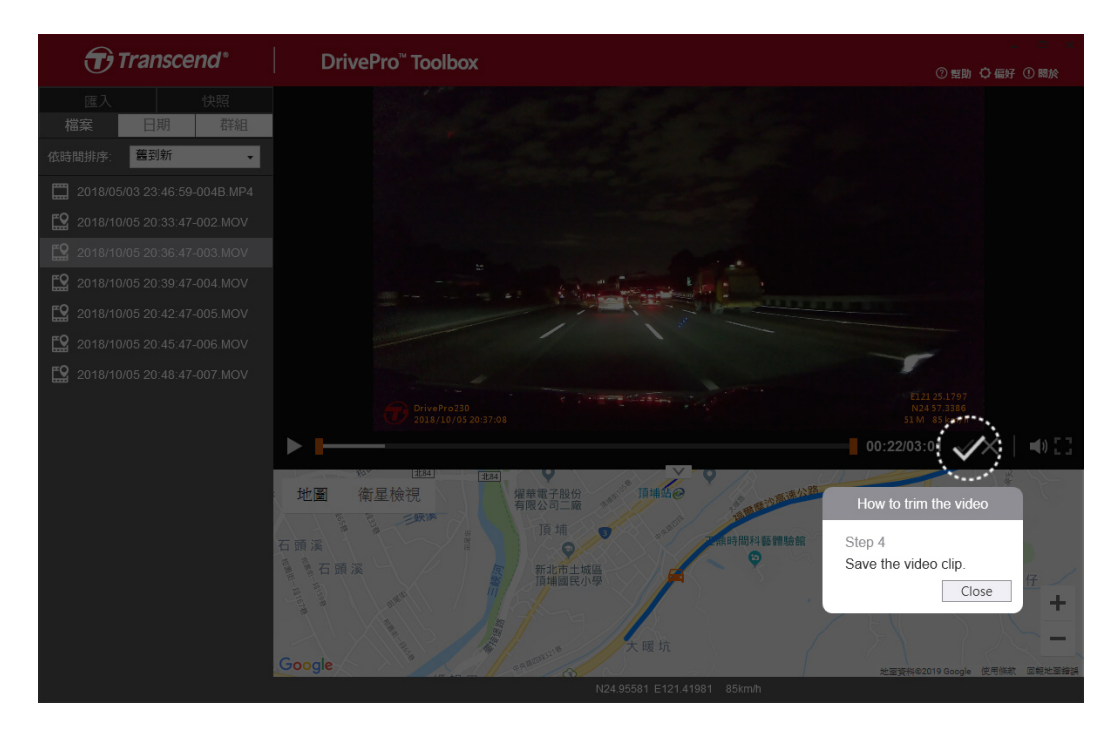

### Definições de preferências (C)

Toque em PREFERENCE para alterar as rotas de gravação dos vídeos/fotos e as definições de idioma.

| Preference                           |        |
|--------------------------------------|--------|
| Path of video clip:<br>D:\User\Video | Change |
| Path of snapshot:<br>D:\User\Picture | Change |
| Language: English                    | •      |
|                                      | OK     |

### 5-2 Transferir Ficheiros para um Computador

### Opção 1:

Remova o cartão de memória microSD do DrivePro e insira-o em um leitor de cartão compatível para transferir arquivos para um computador.

#### Opção 2:

- 1. Insira o cartão de memória microSD no DrivePro.
- 2. Conecte a extremidade menor de um cabo USB à porta USB Micro-B do DrivePro.
- 3. Ligue a extremidade maior do cabo a uma porta USB disponível no seu computador.

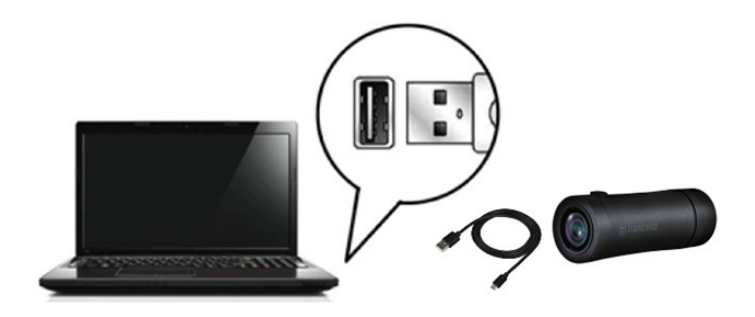

### "ATENÇÃO"

- A embalagem do DrivePro 20B inclui um cabo USB.
- Para evitar a perda de dados, siga sempre os procedimentos de remoção adequados ao desconectar o DrivePro do seu computador.
- Quando o DrivePro está ligado a um computador, só pode ser utilizado para transferir ficheiros. Nesse momento, os recursos do DrivePro não estão disponíveis. Desconecte o DrivePro do computador para retomar o funcionamento normal.
- NUNCA formate ou inicialize o disco enquanto o DrivePro estiver conectado ao seu computador, mesmo que seja solicitado.

### "NOTA"

Depois de eliminar manualmente ficheiros do seu cartão de memória no macOS, estes ficheiros podem existir temporariamente como ficheiros ocultos no cartão de memória, ocupando espaço. Esvazie o Lixo ou formate o cartão de memória para libertar completamente o espaço.

## 6. Resolução de Problemas

Se ocorrer um problema com o seu DrivePro, verifique as instruções abaixo antes de o enviar para reparação. Se não encontrar a solução ideal para a sua questão, contacte a loja onde adquiriu o produto ou o centro de assistência técnica, ou a filial local da Transcend. Pode também consultar o sítio Web da Transcend para obter respostas às perguntas mais frequentes e informações sobre os serviços de assistência técnica. Para quaisquer problemas de hardware, consulte o manual do utilizador do DrivePro.

• O sistema operativo do meu computador não consegue detetar o meu DrivePro.

Por favor, verifique o seguinte:

- A DrivePro está corretamente ligada à porta USB? Se não estiver, desligue-o e ligue-o novamente. Certifiquese de que ambas as extremidades dos cabos USB estão corretamente ligadas, conforme indicado no Manual do Utilizador.
- As portas USB do computador estão activadas? Se não estiverem, consulte o manual do utilizador do seu computador (ou placa-mãe) para as ativar.
- Nenhum dos botões do DrivePro está a responder (a câmara de bordo bloqueia ou funciona com atraso).
  - Rode a caixa de proteção até esta se soltar. Utilize um objeto fino com uma ponta plana, como um clip de papel esticado, para premir o botão de reposição e repor a câmara de bordo.

## 7. Precauções de Segurança

Estas diretrizes de utilização e segurança são muito importantes! Siga-as cuidadosamente para garantir a sua segurança pessoal e ajudar a proteger o seu DrivePro contra possíveis danos.

#### • Uso geral

- Para sua segurança, não opere o DrivePro ou use a aplicação DrivePro enquanto estiver a conduzir.
- Evite colocar o DrivePro em ambientes com temperaturas extremas.
- Não utilize o DrivePro em ambientes com campos magnéticos fortes ou vibração excessiva.
- Utilize apenas o adaptador fornecido pela Transcend. Outros adaptadores para automóvel podem não ser compatíveis com o DrivePro.

#### Local de montagem

• Nunca coloque o DrivePro num local onde a visão do condutor esteja obstruída.

- Cópia de segurança dos dados
  - A Transcend não se responsabiliza por qualquer perda de dados ou danos durante o funcionamento. Aconselhamos vivamente a efetuar regularmente cópias de segurança dos dados do seu cartão de memória para um computador ou outro meio de armazenamento.
  - Para garantir taxas de transferência de dados USB 2.0 de alta velocidade ao ligar o DrivePro a um computador, verifique se o computador tem os controladores USB corretos instalados. Se não souber como verificar isso, consulte o manual de instruções do computador ou da placa-mãe para obter informações sobre o controlador USB.

#### • Classificação IP (Ingress Protection) 68

- O DrivePro 20B é apoiado por uma classificação de padrão internacional de IP68, capaz de resistir a poeira, sujidade, salpicos ou borrifos. A sua proteção contra intrusões de objectos sólidos/líquidos não significa que seja invencível. O nível de proteção pode diminuir à medida que o dispositivo é utilizado. Os danos causados por um líquido não estão cobertos pelo serviço de garantia.
- Não utilizar o DrivePro 20B na água.
- Não utilizar o DrivePro 20B em ambientes de alta temperatura e elevada humidade, tais como sauna, banho turco ou duche.
- Certifique-se de que o cabo de carregamento está seco antes de o carregar.
- As avarias ou danos devidos a uma utilização incorrecta não estão cobertos pelo serviço de garantia limitada.

### "ATENÇÃO"

- O DrivePro 20B não é resistente a líquidos quando a caixa de proteção não está apertada.
- As baterias recarregáveis podem derramar em condições extremas. A utilização incorrecta ou abusiva pode provocar os seguintes perigos:
  - Sobreaquecimento
  - Incêndio
  - Explosão
  - Emissão de fumo

## 8. Especificações

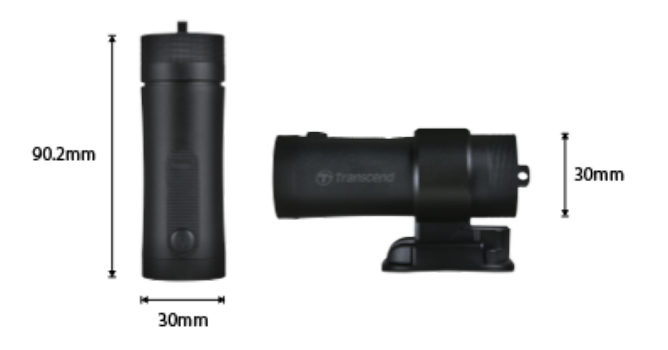

| DrivePro 20B                            |                                                                  |  |
|-----------------------------------------|------------------------------------------------------------------|--|
| Dimensions                              | 90,2 mm (C) x 30 mm (L) x 30 mm (A)                              |  |
| Peso                                    | 74 g                                                             |  |
| Interface de Ligação                    | USB 2.0                                                          |  |
| Armazenamento                           | Inclui cartão microSD de 64 GB                                   |  |
| Cartão de memória<br>suportado          | Consulte as especificações do produto no nosso sítio Web oficial |  |
| Protocolo Wi-Fi                         | 802.11n                                                          |  |
| Frequência                              | 2.4 GHz                                                          |  |
| Lente                                   | F/2.8, 140° (diagonal)                                           |  |
| Formato Vídeo                           | MP4 (H.264: até 1920×1080 60FPS)                                 |  |
| Resolução / Velocidade de<br>fotogramas | Full HD (1920×1080) 30/60FPS<br>HD (1280×720) 30/60FPS           |  |
| Temperatura de<br>funcionamento         | -10°C (14°F) ~ 60°C (140°F)                                      |  |
| Temperatura de<br>armazenamento         | -25°C (-13°F) ~ 70°C (158°F)                                     |  |
| Bateria                                 | Li-Polymer 1140 mAh                                              |  |
| Vida útil da bateria                    | 4 horas (Máx.)                                                   |  |
| Fonte de alimentação                    | Entrada DC 5V / 2A (Máx.)                                        |  |
| Grau de proteção IP                     | IP68                                                             |  |
| Certificados                            | CE / UKCA / FCC / BSMI / NCC / MIC / KC / EAC / RCM              |  |

| Garantia | Limitada por 2 anos                                                                                                    |
|----------|----------------------------------------------------------------------------------------------------|
| Nota     | <ul> <li>Para além do cartão microSD incluído, recomendamos os cartões microSD High</li> <li>Endurance da Transcend para garantir o melhor desempenho de gravação:</li> <li>Cartão microSDHC de alta resistência</li> <li>Cartão microSDXC 350V de alta resistência</li> </ul> |

## 9. Declaração de Conformidade UE

A Transcend Information declara que todos os produtos Transcend com marcação CE que incorporam a funcionalidade de equipamento de rádio estão em conformidade com a Diretiva 2014/53/UE.

O texto completo da declaração de conformidade da UE está disponível no seguinte endereço de internet: https://www.transcend-info.com/eu\_compliance

| Série Dashcam / Câmera corporal |                                 |
|---------------------------------|---------------------------------|
| Frequência:                     | Potência máxima de transmissão: |
| 2400 MHz a 2483,5 MHz           | < 100 mW                        |

( (

## 10. Reciclagem e Proteção Ambiental

Para mais informações sobre a **reciclagem do produto (WEEE) e a eliminação da bateria**, consulte a seguinte hiperligação:

https://www.transcend-info.com/about/green

## 11. Declaração da Federal Communications Commission (FCC)

Este dispositivo está em conformidade com a Parte 15 das Regras da FCC. A operação está sujeita às duas condições seguintes: (1) Este dispositivo não pode causar interferência prejudicial. (2) Este dispositivo deve aceitar qualquer interferência recebida, incluindo interferências que possam causar funcionamento indesejado.

Este equipamento foi testado e está em conformidade com os limites para um dispositivo digital da Classe B, de acordo com a Parte 15 das regras da FCC. Esses limites foram definidos para fornecer proteção razoável contra interferência prejudicial numa instalação residencial. Este equipamento gera, usa e pode irradiar energia de radiofreqüência e, se não for instalado e usado de acordo com as instruções, pode causar interferência prejudicial às comunicações de rádio. No entanto, não há garantia de que a interferência não ocorrerá numa instalação específica. Se este equipamento causar interferência prejudicial à recepção de rádio ou televisão, o que pode ser determinado ligando e desligando o equipamento, o utilizador é encorajado a tentar corrigir a interferência através de uma ou mais das seguintes medidas:

- Reoriente ou reposicione a antena receptora.
- Aumente a separação entre o equipamento e o receptor.
- Ligue o equipamento a uma tomada em um circuito diferente daquele ao qual o receptor está conectado.
- Consulte o revendedor ou um técnico de rádio / TV experiente para obter ajuda.

#### Informação de Exposição RF (SAR)

Este equipamento está em conformidade com o limite de exposição RF portátil da FCC estabelecido para um ambiente não controlado. O padrão de exposição para dispositivos sem fio que emprega uma unidade de medida é conhecido como SAR (Specific Absorption Rate, Taxa de Absorção Específica). O limite de SAR definido pela FCC é de 1,6W / kg.

Este equipamento pode ser instalado e operado a uma distância mínima de 0 cm entre o radiador e seu corpo.

- Quaisquer alterações ou modificações não expressamente aprovadas pela parte responsável pela conformidade podem anular a autoridade para operar o equipamento.
- Este dispositivo e sua antena não devem ser colocados ou operados em conjunto com qualquer outra antena ou transmissor

Transcend Information Inc (USA) 1645 North Brian Street, Orange, CA 92867, U.S.A TEL: +1-714-921-2000

## 12. Política de garantia

O período de garantia deste produto encontra-se na embalagem. Para obter informações pormenorizadas sobre **os** termos e condições da garantia e os períodos de garantia, consulte a ligação abaixo: https://www.transcend-info.com/warranty

## 13. GNU Licença Pública Geral (GPL)

Para obter mais informações sobre o licenciamento de código aberto, visite https://www.transcend-info.com/Legal/?no=10

# 14. Acordo de Licença do Utilizador Final (EULA)

Para mais informações sobre os termos da licença de software, consulte a seguinte ligação: https://www.transcend-info.com/legal/gpl-disclosure-eula

## 15. Marca de Conformidade Eurasiática (EAC)

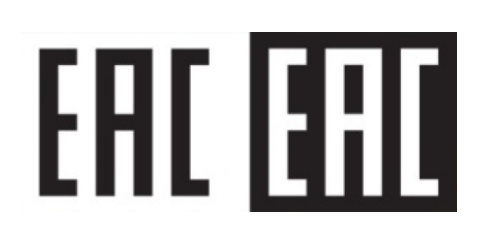